# SIEMENS

## Instrukcja obsługi

## RDE100.1RFS

Zestaw RDE100.1RFS składa się z bezprzewodowego, pomieszczeniowego regulatora RDE100.1RF oraz odbiornika RCR100RF. Zestaw w łatwy sposób umożliwia zapewnienie optymalnej temperatury w pomieszczeniu. Do dyspozycji jest kilka indywidualnie nastawianych programów ogrzewania. Można skorzystać z fabrycznych nastaw, bądź też dopasować je do własnych potrzeb.

| RDE100.1RF  | 1 Wyśw     | ietlacz                                                      |                     |                                                                |
|-------------|------------|--------------------------------------------------------------|---------------------|----------------------------------------------------------------|
|             |            | Symbol sygnalizujący<br>konieczność wymiany<br>baterii       | ID EI:13 DI         | Wyświetlacz czasu                                              |
|             |            | Tryb pracy Ochrona                                           | am<br>pm            | Przedpołudnie: format 12 godzinny                              |
|             |            | Tryb pracy Automatyczny                                      | ¥                   | Zatwierdzenie wyboru                                           |
|             | ()<br>AUTO | Podgląd i ustawienia<br>Automatycznego programu<br>czasowego | °F                  | Temperatura w stopniach<br>Fahrenheit'a                        |
| 6 6         | 桊          | Tryb pracy Komfort                                           | °C                  | Temperatura w stopniach Celsius'a                              |
| - +         | C          | Tryb pracy Ekonomiczny                                       | Ţ                   | Blokada przycisków aktywna                                     |
|             | mode       | Wyjście                                                      | 245                 | Wyświetlanie temperatury w<br>pomieszczeniu , wartości zadanej |
|             | Ð          | Symbol informujący o<br>aktywności wejścia<br>zewnętrznego   | ZONE                | Wyświetlanie aktualnej strefy<br>(Domyślnie - strefa 1)        |
|             |            | Ustawienie wartości zadanej<br>na stałe                      | <u> </u>            | Symbol informujący o<br>załączeniu ogrzewania                  |
|             | $\bigcirc$ | Ustawienia daty i godziny                                    | 1234567             | Dzień tygodnia<br>1 = poniedziałek<br>7 = niedziela            |
|             | (Ĺ)        | Ustawienia trybu<br>wakacyjnego                              | <u>■ 6 12 18 24</u> | Pasek czasu<br>Aktualna temperatura                            |
|             |            |                                                              | L L                 | w pomieszczeniu                                                |
|             | 2. Przyci  | isk do zmiany trybu pracy                                    |                     |                                                                |
|             | 3. Ustaw   | 1                                                            |                     |                                                                |
|             | 4. Zatwie  | ərdź                                                         |                     |                                                                |
|             | 5. Przyci  | isk do zmniejszania wartośc                                  | i                   |                                                                |
|             | 6. Przyci  | isk do zwiększania wartości                                  |                     |                                                                |
|             | 7. Bateri  | e                                                            |                     |                                                                |
| RCR100RF    | 8. Dioda   | LED sygnalizująca aktualny                                   | tryb pracy          |                                                                |
| ⊔aan<br>⊡ ூ | 9. Przyci  | isk trybu Uczenia (lub sterov                                | vania ręczn         | ego)                                                           |
|             |            |                                                              |                     |                                                                |

#### Czy chcesz ustawić dzień tygodnia i godzinę?

| ustaw     | Sposób postępowania:                                                                                                |
|-----------|----------------------------------------------------------------------------------------------------|
| zatwierdź | Naciśnij przycisk ustaw i wybierz symbol ①                                                                          |
| +         | Naciśnij przycisk zatwierdź Wyświetlony czas zacznie migać.                                                         |
| -         | <ul> <li>Naciśnij przycisk + lub – aby wprowadzić aktualną godzinę.</li> </ul>                                      |
| zmiana    | Naciśnij przycisk zatwierdź                                                                                         |
| trybu     | <ul> <li>Wyświetlony dzień tygodnia zacznie miga, wciśnij przycisk + lub – aby ustawić dzień tygodnia.</li> </ul>   |
| pracy     | Naciśnij przycisk zatwierdź                                                                                         |
|           | • Naciśnij przycisk zmiany trybu pracy aby wyjść, lub zaczekaj aż regulator samoczynnie powróci do widoku głównego. |

#### Czy w pomieszczeniach jest za zimno lub za goraco?

| +         | Aby zwiększyć lub zmniejszyć wartość zadaną<br>temperatury w pomieszczeniu o 0.5 °C / 1 °F,<br>postępuj następująco: |
|-----------|----------------------------------------------------------------------------------------------------|
| zatwierdź | <ul> <li>Wciśnii przycisk + lub – aby zmienić wartość</li> </ul>                                                     |
| ustaw     | zadana tymczasowo. Wprowadzone wartości                                                                              |
| zmiana    | zostaną automatycznie zresetowane przy                                                                               |
| trybu     | najbliższym przełączeniu trybu pracy.                                                                                |
|           | <ul> <li>Wciśnij przycisk zatwierdź, ustaw lub</li> </ul>                                                            |
| pracy     | zmiany trybu pracy by zapisać wartość lub                                                                            |
|           | zaczekaj aż program automatycznie powróci<br>do widoku głównego.                                                     |
|           | <ul> <li>Aby zablokować zmianę nastaw, użyj<br/>parametrów P06 i P08</li> </ul>                                      |

## Czy chcesz zmienić tryb pracy?

| zmiana | Możesz wybierać trzy tryby pracy: Automatyczny |
|--------|------------------------------------------------|
| trybu  | program czasowy, Komfort lub Ekonomiczny. W    |
| pracy  | celu przełączenia pomiędzy trybami pracy można |
|        | użyć przycisku <b>zmiany trybu pracy</b>       |
|        | 🗱 Tryb Komfort - stałe utrzymywanie wartości   |
|        | zadanej temperatury trybu Komfort . Zapewnia   |
|        | odpowiedni komfort w pomieszczeniach gdy       |
|        | budynek jest używany.                          |
|        | C Tryb Ekonomiczny - stałe utrzymywanie        |
|        | wartości zadanej temperatury trybu             |
|        | Ekonomicznego. Obniża zużycia energii gdy      |
|        | budynek nie jest używany, np. w nocy.          |
|        |                                                |
|        | AUTO W tryble Automatyczny program             |
|        | i Ekonomiozny postonujo zgodnjo z ustowionym   |
|        | programem czasowym                             |
|        |                                                |
|        | Uwaga:                                         |
| -      | Zabezpieczenie przeciwzamrożeniowe jest        |
|        | funkcją zawsze aktywną. Jeśli temperatura w    |
|        | pomieszczeniu spadnie poniżej 5 °C, regulator  |
|        | automatycznie załączy ogrzewanie, a na         |
|        | wyświetlaczu pojawi się symbol <u>∭</u>        |

## Czy chcesz ustawić wartość zadaną na stałe?

| ustaw<br>zatwierdź<br>+<br>zmiana<br>trybu<br>pracy | <ul> <li>Naciśnij przycisk ustaw i wybierz symbol<br/>Naciśnij przycisk zatwierdź</li> <li>Naciśnij przycisk zmiany trybu pracy aby wybrać zmianę wartości zadanej trybu Komfort lub Ekonomicznego.</li> <li>Naciśnij przycisk + lub – by zmienić wartość zadaną.</li> <li>Naciśnij przycisk zatwierdź</li> <li>Naciśnij przycisk zmiany trybu pracy aby zapisać wartość lub zaczekaj aż regulator</li> </ul> |
|-----------------------------------------------------|----------------------------------------------------------------------------------------------------|
| l                                                   | samoczynnie wróci do widoku głównego.<br>Uwaga: Wartości wprowadzone w ten sposób są<br>również używane w trybie Automatyczny program<br>czasowy.                                                                                                    |

## Rady jak oszczędzać nie rezygnując z komfortu

- W okresie grzewczym wybierz tryb pracy Automatyczny program czasowy i ustaw czas przełączenia dostosowany do Twoich nawyków użytkowania domu.
- Wybierz tryb Ekonomiczny lub tryb wakacyjny w czasie gdy budynek nie jest używany przez dłuższy czas.

## Czy chcesz ustawić tryb wakacyjny?

| <i></i>                  |                                                                                                    |
|--------------------------|----------------------------------------------------------------------------------------------------|
| ustaw                    | Używaj trybu wakacyjnego gdy nie używasz                                                                                                    |
| zatwierdź                | budynku.                                                                                                    |
| +                        | <ul> <li>Naciśnij przycisk ustaw i wybierz symbol (Î)</li> <li>Naciśnij przycisk zatwierdź</li> </ul>                                                                                                    |
| zmiana<br>trybu<br>pracy | <ul> <li>Naciśnij przycisk + lub – aby zmienić wartość zadaną trybu wakacyjnego</li> <li>Naciśnij przycisk zatwierdź</li> <li>Naciśnij przycisk + lub – aby zmienić liczbę dni podczas których aktywny będzie tryb wakacyjny (Uwaga: 0 = tryb wakacyjny wyłączony)</li> <li>Naciśnij przycisk zatwierdź aby zapisać wartość.</li> <li>Kiedy tryb wakacyjny jest aktywny.</li> </ul> |
|                          | wyświetlana jest liczba pozostałych dni do końca działania trybu wakacyjnego.                                                                                                    |
| !                        | Uwaga: Jeśli podczas aktywnego trybu<br>wakacyjnego naciśniesz przycisk zmiany trybu<br>pracy, zostanie on wyłączony. Symbol [Î] nie<br>będzie wyświetlany.<br>Jeśli wprowadzanie zmian wartości zadanej                                                                                                    |
|                          | temperatury obu trybów Komfort i Ekonomiczny jest<br>zablokowane (parametry P06 I P08), to w trybie<br>wakacyjnym ustawiona zostanie najniższa wartość<br>zadana temperatury. W trybie wakacyjnym możesz<br>ustawić temperaturę od 5 °C do najniższej<br>zablokowanej wartości zadanej.                                                                                             |
|                          |                                                                                                    |

## Czy chcesz wprowadzić swój własny program czasowy?

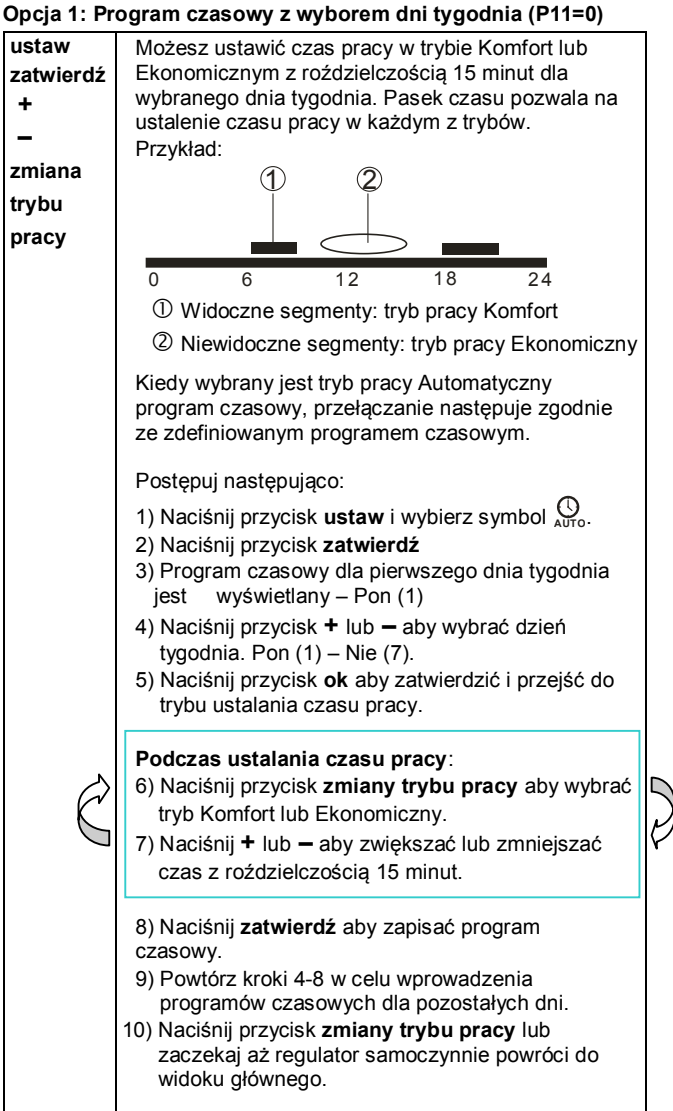

#### Opcja 2: Program czasowy dla wszystkich 7 dni (P11=1)

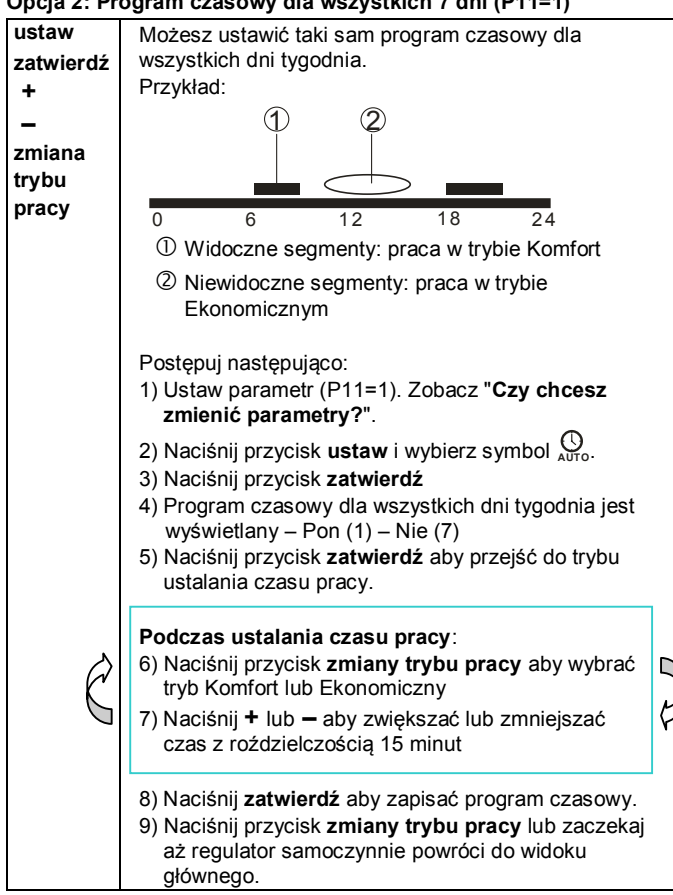

#### Opcja 3: Program czasowy dla 5 dni roboczych i 2 dni weekendowych (P11=2)

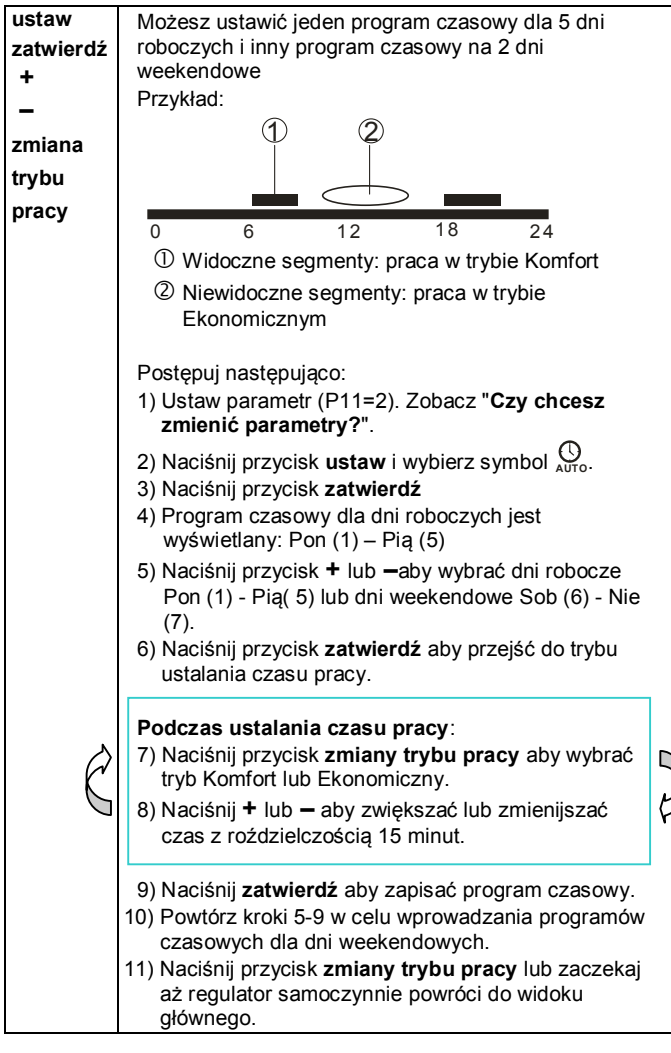

## Ustawienia fabryczne programu czasowego

| Ustawienia | Dzień / Dni           | Tryb Komfort                 | Tryb Ekonomiczny                 |
|------------|-----------------------|------------------------------|----------------------------------|
| fabryczne  | Pon (1) –<br>Piąt (5) | 6:00 – 8:00<br>17:00 – 22:00 | 22:00 – 6:00 h<br>8:00 – 17:00 h |
|            | Sob (6) –<br>Nie (7)  | 7:00 – 22:00 h               | 22:00 – 7:00 h                   |

| Czy | chcesz | połączyć | regulator | z odbiornikiem? |
|-----|--------|----------|-----------|-----------------|
|-----|--------|----------|-----------|-----------------|

| +        | Częstotliwość pracy regulatora RDE100.1RF i obiornika<br>RCR100RF to 433 MHz.                                                                                                |
|----------|----------------------------------------------------------------------------------------------------|
| -        | Sposób postępowania:                                                                                                    |
| przycisk | ustawienia odbiornika RCR100RF:                                                                                                    |
| trybu    | 1) Naciśnij i przytrzymaj przycisk trybu Uczenia na                                                                                                    |
| Uczenia  | odbiorniku RCR100RF przez przynajmniej 3                                                                                                    |
| zmiana   | sekundy, a następnie puść.                                                                                                    |
| pracy    | <ol> <li>Czerwona i zielona dioda LED zacznie migać<br/>naprzemiennie sygnalizując, że odbiornik jest w<br/>trybie Uczenia.</li> </ol>                                       |
|          | Ustawienia regulatora RDE100.1/RF:                                                                                                    |
|          | 3) W poniższych krokach trzeba będzie ustawić                                                                                                    |
|          | odpowiednie parametry. Jeśli nie wiesz jak przejść<br>do edycji parametrów odnieś się do sekcji "Czy<br>chcesz zmienić parametry?"                                           |
|          | <ol> <li>Sprawdź, czy wartość parametru P19 jest różna od 0,<br/>(oznaczało by to, że funkcja komunikacji<br/>bozprzewodowaj jest wyłaczona). Domyćlnie wartość</li> </ol>   |
|          | parametru P19 wynosi 1.                                                                                                    |
|          | zatwierdź i akturalnie wyświetlana wartość<br>parameteru P20=0 (OFF) zacznie migać.                                                                                          |
|          | Ustaw odpowiednią wartośc przyciskiem <b>+</b><br>ustawiając P20=1 (ON), następnie ponownie naciśnij<br>przycisk <b>zatwierdź</b> aby zatwierdzić.                           |
|          | 6) Podczas trybu Uczenia na wyświetlaczu LCD<br>wyświetlać się będą napisy "rF" i "Lrn". Zaczekaj aż<br>regulator samoczynnie wyjdzie z trybu edycji<br>parametrów.          |
|          | Tryb Uczenia zakończony powodzeniem:                                                                                                    |
|          | 7) Zielona Jeśli tryb Uczenia zakończył się                                                                                                    |
|          | powodzeniem zielona dioda LED będzie migać przez 10 minut.                                                                                                    |
|          | Dodatkowe uwagi:                                                                                                    |
|          | 8) Przeprowadzenie testu w celu sprawdzenia siły                                                                                                    |
|          | sygnatu.<br>Zmień tryb pracy regulatora RDE100 1/RE                                                                                                    |
|          | (używając przycisku <b>zmiana trybu pracy)</b> lub zmień                                                                                                    |
|          | wartość zadaną temperatury naciskając + lub Na                                                                                                    |
|          | odbiorniku RCR100RF, zielona dioda LED powinna                                                                                                    |
|          | migać przez 3 sekundy, a następnie pozostać                                                                                                    |
|          | steruje regulator, aby upewnić sie że zmienił sie tryb                                                                                                    |
|          | pracy.                                                                                                    |
|          | <ol> <li>Jeśli wykonałeś poprawnie kroki 7-8, oznacza to że<br/>udało się połączyć regulator z odbiornikiem.</li> </ol>                                                      |
|          | Błąd podczas bezprzewodowego odbioru danych:                                                                                                    |
|          | <ol> <li>Jeśli odbiornik RCR100RF nie będzie mógł odebrać<br/>bezprzewodowo danych, czerwona dioda LED<br/>zacznie migać**.<br/>Należy wtedy powtórzyć kroki 1-8.</li> </ol> |
|          | Uwaga:                                                                                                    |
| ł        | Zawsze wpowadź odbiornik w tryb Uczenia zanim                                                                                                    |
|          | uruchomisz tryb Uczenia na regulatorze.                                                                                                    |
|          | Wybierz miejsce montażu tak, aby uniknąć zakłóceń                                                                                                    |
|          | sygnaru.<br>** leéli podozao pormalnoj propy zostavy poloszonia                                                                                                    |
|          | bezprzewodowe zostanie przerwane wskutek pojawienia sie                                                                                                    |
|          | nieprzewidzianych zakłóceń, po upływie pewnego czasu<br>regulator i odbiornik samoczynnie przywrócą połączenie.                                                              |
|          | Ustawienia połączenia bezprzewodowego po udanej<br>kopfiguracji zostaja zapisane w pamieci urządzeń powot w                                                                  |
|          | przypadku utraty zasilania. Po ponownym uruchomieniu                                                                                                    |
|          | połączenie zostanie automatycznie przywrócone w czasie<br>kilku minut i nie wymaga dodatkowych działań ze strony<br>użytkownika. dodatkowych działań ze strony użytkownika.  |

## Czy pojawił się symbol 🗔 na wyświetlaczu?

Symbol I oznacza, że baterie są wyczerpane. Wymień je na dwie nowe alkaliczne baterie typu AAA. Postępuj następująco:

- Przygotuj 2 nowe baterie alkaliczne typu AAA 1,5 V
- W przeciągu 1,5 minuty: Wyjąć oprawkę baterii z regulatora, usunąć z niej zużyte baterie i włożyć nowe, po czym ponownie włożyć oprawkę baterii do regulatora.
- Zużyte baterie należy utylizować zgodnie z obowiązującymi przepisami.

#### Czy chcesz aktywować blokadę przycisków?

| zmiana<br>trybu<br>pracy | Naciśnij przycisk zmiany trybu pracy przez przynajmniej<br>7 sekund aby aktywować blokadę przycisków. Aby<br>odblokować, powtórz czynność. Blokada przycisków nie<br>wpływa na działanie regulatora, natomiast |
|--------------------------|----------------------------------------------------------------------------------------------------|
|                          | wprowadzanie zmian nie jest możliwe.                                                                                                    |

## Sygnalizacja LED na odbiorniku RCR100RF

| Stan odbiornika                       | Sygnalizacja LED                                                                                                    |
|---------------------------------------|----------------------------------------------------------------------------------------------------|
| Włączenie zasilania<br>(lub reset)    | Miganie czerwonej i zielonej diody LED<br>naprzemiennie przez 5 sekund, następnie<br>przez cały czas zapalony kolor czerwony.                            |
|                                       | Uwaga: Jeśli odbiornik został                                                                                                    |
|                                       | zaprogramowany wcześniej, zapali się od<br>razu dioda czerwona.                                                                                          |
| Tryb Uczenia                          | Czerwona i zielona dioda LED miga<br>naprzemiennie.                                                                                                    |
| Tryb Uczenia                          | Jeśli tryb Uczenia zakończył się                                                                                                    |
| zakończony<br>powodzeniem             | powodzeniem zielona dioda LED będzie migać przez 10 minut.                                                                                               |
| Sygnał ok i zmiana<br>statusu wyjścia | Zielona dioda zapalona. Jeśli zmienia się<br>status wyjścia, zielona dioda LED miga<br>przez 3 sekundy a następnie świeci przez<br>cały czas na zielono. |
| Błąd podczas<br>bezprzewodowego       | Jeśli RCR100RF nie będzie mógł<br>odebrać danych bezprzewodowo,                                                                                          |
| odbioru danych                        | czerwona dioda LED zacznie migać po<br>125 minutach. Jeśli sygnał RCR100RF<br>zostanie odzyskany, kolor diody LED                                        |
|                                       | będzie taki sam jak w poprzednim                                                                                                    |
|                                       | stanie.                                                                                                    |

#### Czy chcesz zmienić parametry?

| +<br>-                            | Jeśli chcesz zmienić parametry, postępuj następująco:                                                                                                    |
|-----------------------------------|----------------------------------------------------------------------------------------------------|
| ustaw<br>zmiana<br>trybu<br>pracy | <ul> <li>Naciśnij jednocześnie przyciski + i - i<br/>przytrzymaj przez 5 sekund, a następnie puść.</li> <li>Wyświetlony zostanie parametr "P01" w dolnej<br/>części wyświetlacza .</li> </ul> |
|                                   | <ul> <li>Naciśnij przycisk + lub – aby przejść do<br/>wybranego parametru.</li> </ul>                                                                                                    |
|                                   | <ul> <li>Naciśnij przycisk ok aby odblokować zmianę<br/>wartości parametru.</li> </ul>                                                                                                    |
|                                   | <ul> <li>Naciśnij przycisk + lub – aby zmienić parametr.</li> </ul>                                                                                                    |
|                                   | <ul> <li>Naciśnij przycisk zatwierdź</li> </ul>                                                                                                    |
|                                   | <ul> <li>Naciśnij przycisk zmiany trybu pracy lub<br/>zaczękaj aż regulator samoczynnie wyldzie z</li> </ul>                                                                                  |

## Dyrektywa RED

- Częstotliwość pracy: 433 MHz
- Maksymalna moc częstotliwości radiowych: 1.74 dBm

trybu zmiany parametrów.

Siemens Switzerland Ltd. deklaruje, że urządzenie bezprzewodowe RDE100.1RFS jest zgodne z dyrektywą 2014/53/UE. Pełny tekst deklaracji zgodności UE jest dostępny na stronie <u>www.siemens.com/download?A6V10403583</u>.

#### Lista parametrów

| Parametr | Opis                                                                                                    | Opis nastaw                                                                                                    |
|----------|----------------------------------------------------------------------------------------------------|----------------------------------------------------------------------------------------------------|
| P01      | Format wyświetlania<br>czasu                                                                                          | 1 = 24:00 godzinny (domyślny)<br>2 = 12:00 AM/PM                                                                                  |
| P02      | Wybór °C lub °F                                                                                                    | 1 = °C (domyślnie)<br>2 = °F                                                                                                    |
| P03      | Standardowe<br>wyświetlanie<br>temperatury                                                                            | 1 = temperatura w<br>pomieszczeniu (domyślnie)                                                                                    |
| P04      | Kalibracja czujnika<br>temperatury                                                                                    | -33 °C z krokiem 0.5 °C<br>(-66 °F, z krokiem 1 °F)<br>Domyślnie: 0 °C                                                            |
| P06      | Zablokowanie zmiany<br>nastawy trybu Komfort                                                                          | 0 = OFF (domyślnie)<br>1 = ON → zablokowana i równa<br>wartości ustawionej na stałe dla<br>teoo trybu pracy                       |
| P08      | Zablokowanie zmiany<br>nastawy trybu<br>Ekonomicznegp                                                                 | 0 = OFF (domyślnie)<br>1 = ON → zablokowana i równa<br>wartości ustawionej na stałe dla<br>teoo trybu pracy                       |
| P09      | Sygnalizator<br>akustyczny                                                                                            | 0 = OFF<br>1 = ON (domvślnie)                                                                                                    |
| P10      | Wyświetlanie symbolu<br>trybu Ochromy                                                                                 | 0 = OFF (domyślnie)<br>1 = ON                                                                                                    |
| P11      | Ustawienie programu<br>czasowego                                                                                      | 0 = dla poszczególnych dni<br>tygodnia (domyślnie)<br>1 = dla wszystkich 7 dni<br>2 = dla 5 dni roboczych / 2 dni<br>weekendowych |
| P12      | Funkcja okresowego<br>uruchomienia pompy                                                                              | 0 = OFF (domyślnie)<br>1 = ON                                                                                                    |
| P14      | X1 Wyjście zewnętrzne<br>(tylko RDE100.1)                                                                             | 0 = Nieaktywne<br>1 = Czujnik wyniesiony                                                                                          |
| P15      | Ograniczenie<br>temperatury (tylko                                                                                    | 0 = OFF (domyślnie)<br>1 = ON                                                                                                    |
| P16      | RDE100.1)<br>Maks. Ograniczenie<br>temperatury podłogi<br>(tylko RDE100.1)                                            | 2560 °C, z krokiem 1 °C lub<br>77140 °F, z krokiem 1 °F                                                                           |
| P17<br>▶ | Konfiguracja styku<br>okiennego (tylko RDE<br>100.1)                                                                  | 0 = Styk NO (domyślnie)<br>1 = Styk NZ                                                                                            |
| P19      | Wyświetlanie strefy                                                                                                   | 0 = brak wyświetlania (wyłącznie<br>trybu RF)<br>1 = strefa 1 (domyślnie)<br>6 = strefa 6                                         |
| P20      | Tryb uczenia                                                                                                    | 0 = OFF (domyślnie)<br>1 = ON                                                                                                    |
| P21      | Okres pomiędzy<br>skanowaniem<br>przycisku regulatora<br>Uwaga: im krótszy<br>okres, tym krótsza<br>żywotność baterii | 0.2 = 0.25 s<br>0.5 = 0.5 s<br>1.0 = 1.0 s (domyślnie)<br>1.5 = 1.5 s                                                             |
| P22      | Przywrócenie ustawień<br>fabrycznych                                                                                  | 0 = OFF (domyślnie)<br>1 = Przywróć ustawienia<br>fabryczne                                                                       |
| P23      | Informacja o wersji<br>oprogramowania                                                                                 | Nie ma możliwości<br>wprowadzenia zmian                                                                                           |
| P78      | Rodzaj regulacji                                                                                                    | 0 = Zał/Wył, 1.0K<br>1 = Zał/Wył, 0.3K<br>2 = TPI szybkie<br>3 = TPI średnie<br>4 = TPI wolne (domyślny)                          |
| P89      | Wyprzedzenie zał.<br>maks                                                                                             | 0, 0.5,24 h<br>Domyślny: 0 h                                                                                                    |
| P90      | Wyprzedzenie wył.<br>maks                                                                                             | 0, 0.5,6 h<br>Domyślny: 0 h                                                                                                    |